## 右膝の MRI 画像

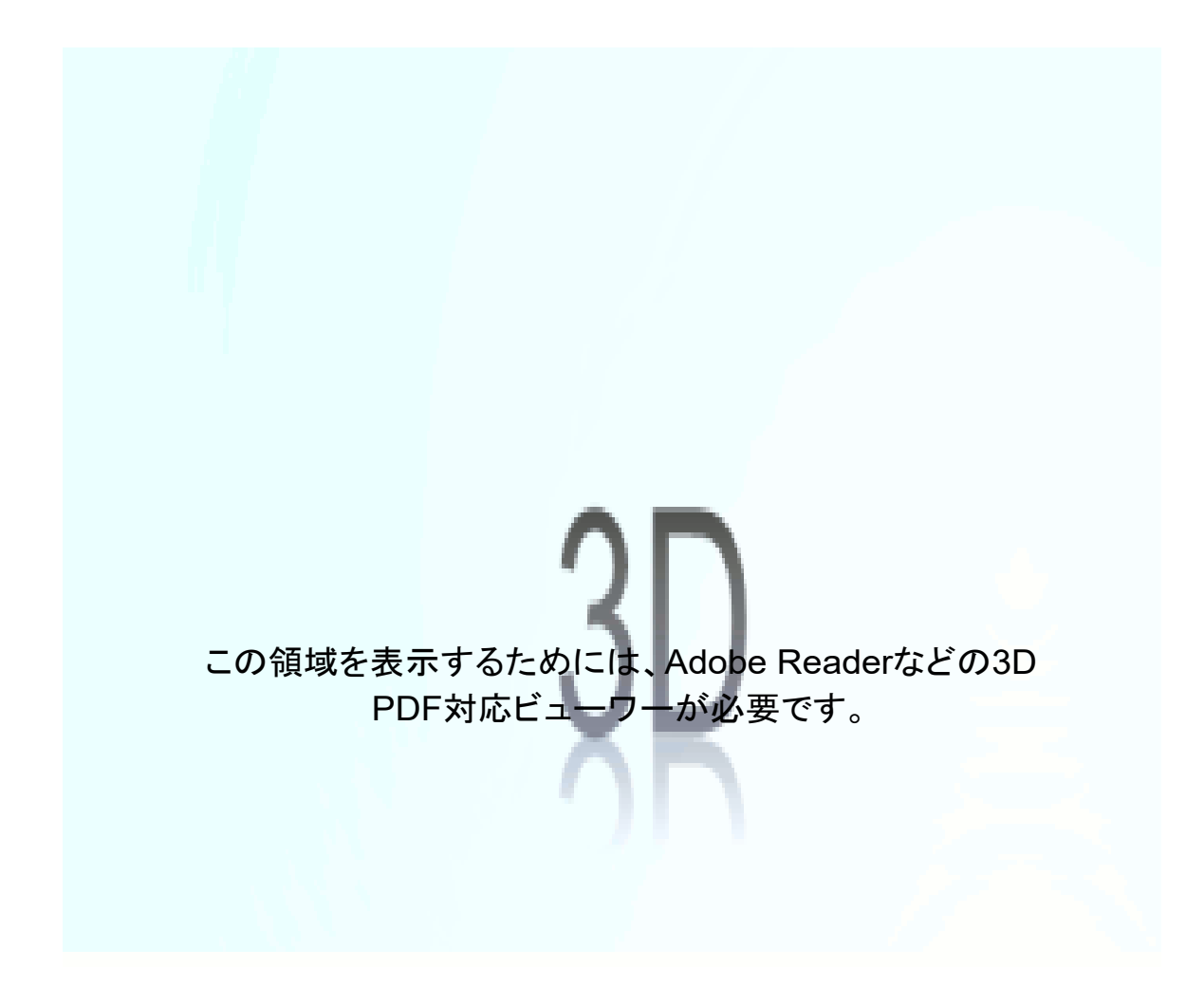

撮影日:2019年8月28日

## <操作方法>

Acrobat Reader(無償版)で表示してください。Edge 等のブラウザーでは、データは表示できません。また、Android や iOS 上の Acrobat Reader でも表示できません。Windows または macOS の PC で表示して ください。

最初にコンテンツの表示を許可した後、画像をクリックしてください。すると、データを読み込み、アニメーションを開始します。

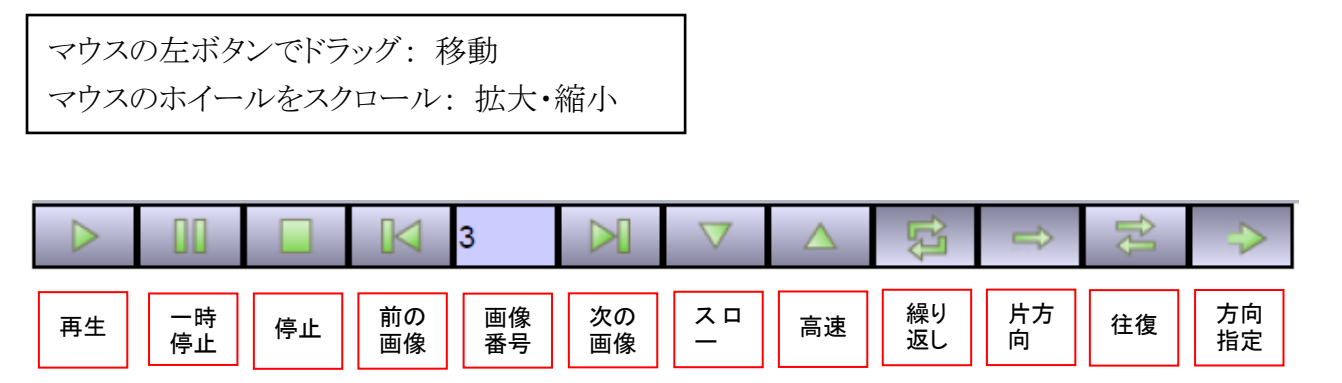

(画像番号は1番から始まります。停止または一次停止状態で番号を入力すると、その番号の画像が表示 されます。)